#### 始めに

利用者が暗証番号を失念してしまった場合に、管理者権限で利用者の暗証番号を再発行します。 お手元に「しんきんお客様カード」をご準備ください。

|                                | 0法     | つ信 | 用  | 金属 | 「シキ | ング             |    |    |            |
|--------------------------------|--------|----|----|----|-----|----------------|----|----|------------|
| <ul> <li>お問<br/>合わせ</li> </ul> | い<br>先 | xx | xx | xx | (X) | $(\mathbf{x})$ | x  |    |            |
| ■契約 8                          | HD     |    | 01 | 23 | 45  | 67             | 89 | 0  |            |
| ●確認用<br>パスワー                   | 7      | 1  | ゥ  | I  | オ   | ታ              | +  | 7  |            |
|                                | 01     | 23 | 45 | 67 | 89  | 01             | 23 | 45 | しんさんお客様カード |

なお、操作画面はお客様のご利用環境によって若干異なる場合があります。

#### 管理者権限でログインする

管理者権限でログインする手順を説明します。

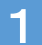

おかやましんきん BizIB トップページを開きます。

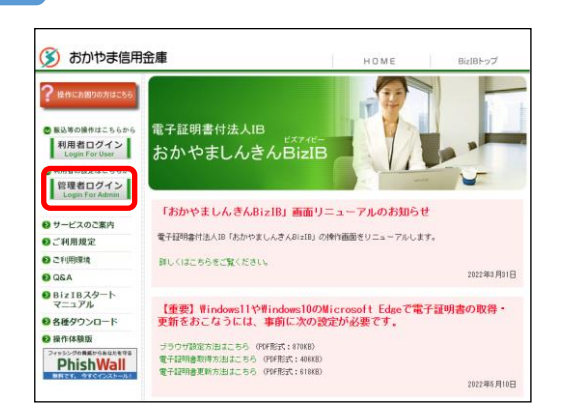

BizIB トップ画面から「管理者ログイン」をクリックします。

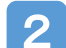

「管理者ログイン」画面が開きます。

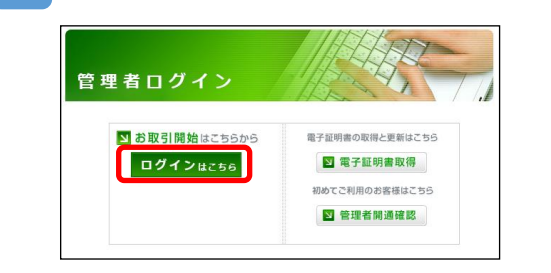

ログインはこちらをクリックします。

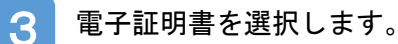

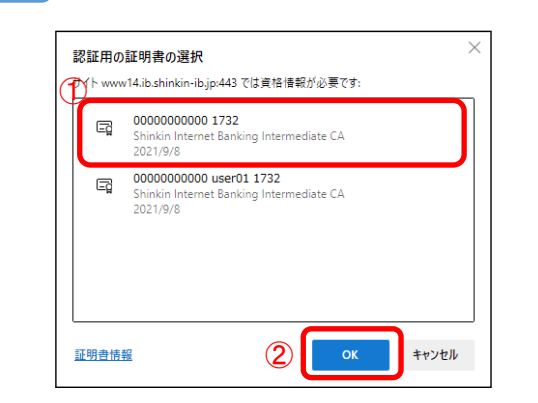

①証明書の選択が表示されたら、
 「ご契約先 ID(利用者番号)」+「1732」
 が表示されている電子証明書を選択します。

②<mark>OK</mark>をクリックします。

「資格情報が必要です」の画面が表示されます。

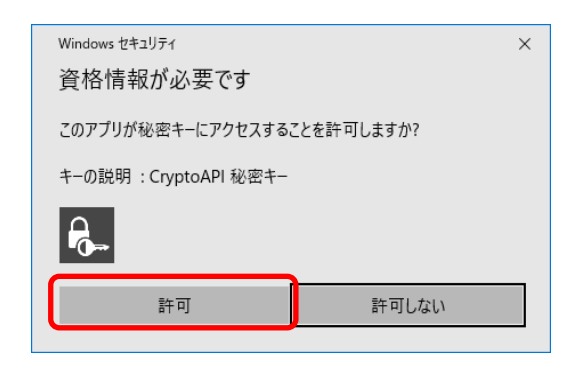

4

許可をクリックします。

※この画面が表示されない場合、表示されている画面の後ろ側に出力されていることがあります。画面下のタスクバーアイコンのうち「Windows セキュリティ」(オレンジ色に発色)アイコンをクリックすると前面に表示されます。

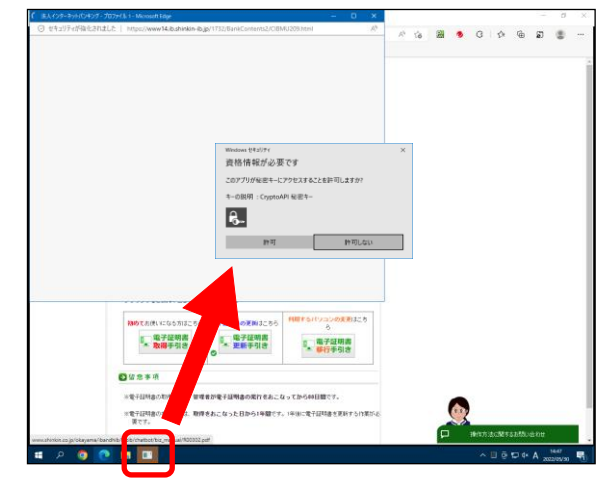

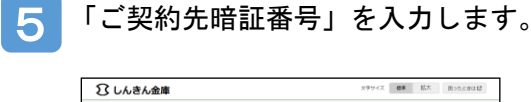

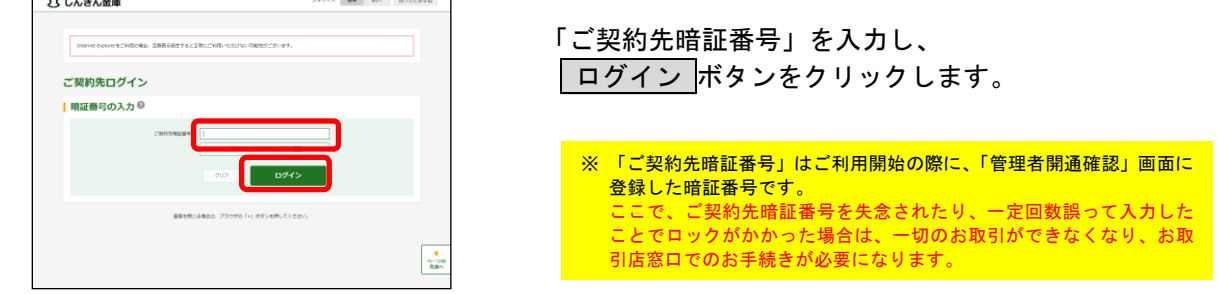

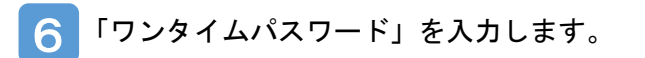

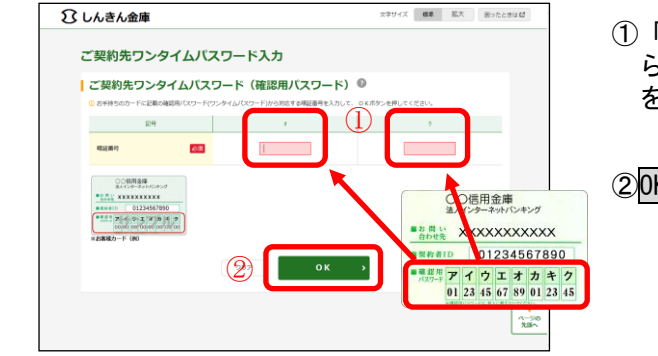

 「しんきんお客様カード」の「確認用パスワード」から画面で指定されたカタカナに対応する数字(2桁) を入力してください。

②<mark>OK</mark>をクリックします。

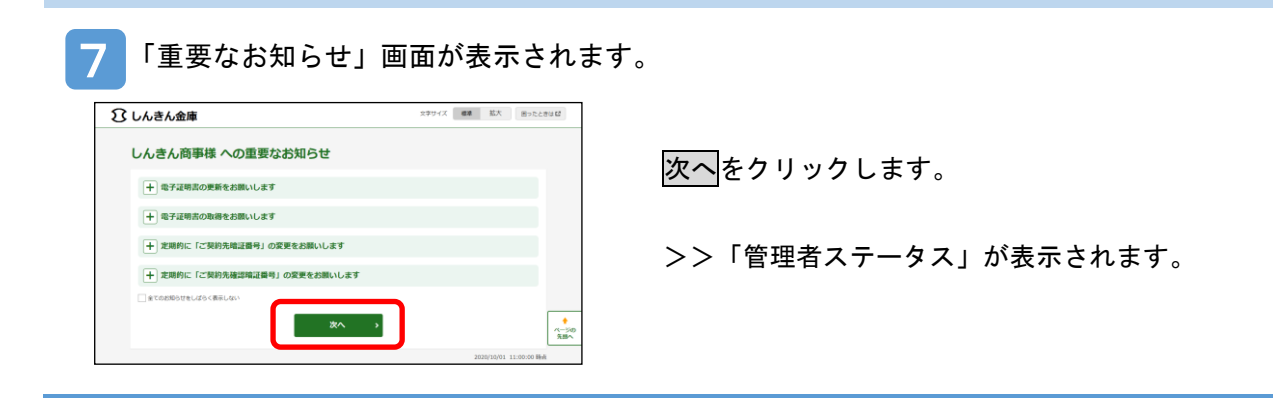

## 利用者の暗証番号を再発行する。

管理者権限で利用者の暗証番号を再発行する手順です。

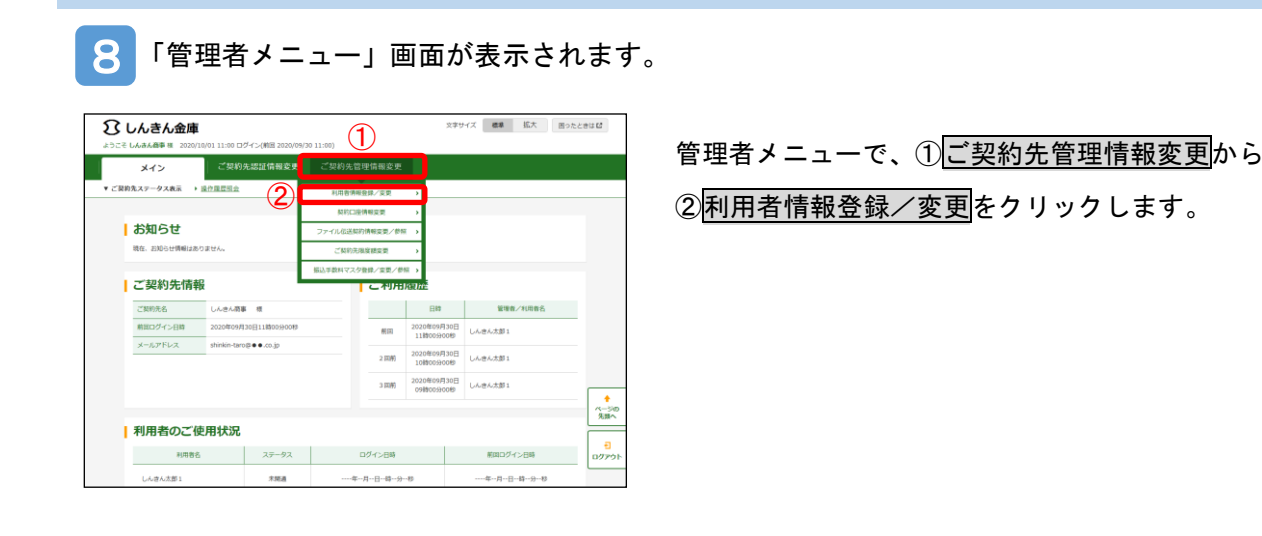

9 「利用者情報選択」画面が表示されます。

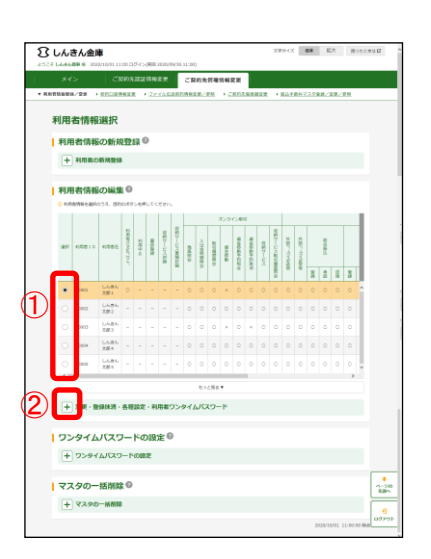

- ①暗証番号の再発行を行う利用者の「選択」欄にチェッ クを入れます。
- ②「変更・登録抹消・各種設定・利用者ワンタイムパス ワード」の右の十をクリックします。

## 10

「利用者情報の編集」メニューが表示されます。

| 用          | 者情報                                                                                                    | 選択                                                                                                    |                                 |                      |                                                                                                    |                                                                                              |                                  |                      |                                                                                 |                                   |                          |                  |              |          |         |           |         |             |       |     |   |    |
|------------|----------------------------------------------------------------------------------------------------|----------------------------------------------------------------------------------------------------|---------------------------------|----------------------|----------------------------------------------------------------------------------------------------|----------------------------------------------------------------------------------------------|----------------------------------|----------------------|---------------------------------------------------------------------------------|-----------------------------------|--------------------------|------------------|--------------|----------|---------|-----------|---------|-------------|-------|-----|---|----|
| 11         | 日名信報                                                                                                    | の新夫                                                                                                    | 122                             | 14 0                 |                                                                                                    |                                                                                              |                                  |                      |                                                                                 |                                   |                          |                  |              |          |         |           |         |             |       |     |   |    |
|            |                                                                                                    |                                                                                                    |                                 |                      |                                                                                                    |                                                                                              |                                  |                      |                                                                                 |                                   |                          |                  |              |          |         |           |         |             |       |     |   |    |
| 利用         | 目者情報                                                                                                    | o                                                                                                    | 0                               |                      |                                                                                                    |                                                                                              |                                  |                      |                                                                                 |                                   |                          |                  |              |          |         |           |         |             |       |     |   |    |
| 0 808      | IN THE LASS                                                                                                    | 028. BF                                                                                                    | 1083                            | 287                  |                                                                                                    | 120                                                                                          |                                  |                      |                                                                                 |                                   | tra                      | C.W              |              |          |         |           |         |             |       |     |   | i. |
| <b>E</b> 7 | N\$810                                                                                                    | 1000                                                                                                    | THAT WE REAL                    | 111 C 11             | HELDER                                                                                                    | 自然ワービス                                                                                       | 000-11-020                       | 100                  |                                                                                 | 1000                              | non                      | attons.          | #404#        | 150      | 日本ワーレマロ | 480°-10   | 480-088 | 11 CUICS    |       |     |   |    |
|            |                                                                                                    |                                                                                                    | 4                               |                      |                                                                                                    | 8                                                                                            | ł.                               | *                    | 2                                                                               | 8                                 | •                        | 5                | 288          | ž        | 1000    | â         | a.      | 8           | 8     | ă   | 5 | d  |
| •          | 50005                                                                                                    | しんほん<br>大部1                                                                                                    |                                 |                      |                                                                                                    |                                                                                              |                                  |                      |                                                                                 |                                   |                          |                  |              |          |         |           |         |             |       |     |   | 1  |
|            | 50002                                                                                                    | しんきん<br>光部2                                                                                                    |                                 |                      |                                                                                                    |                                                                                              |                                  |                      |                                                                                 |                                   |                          |                  |              |          |         |           |         |             |       |     |   |    |
|            |                                                                                                    | LARK                                                                                                    |                                 |                      |                                                                                                    |                                                                                              |                                  |                      |                                                                                 |                                   |                          |                  |              |          |         |           |         |             |       |     |   |    |
|            | 50000<br>安美 - 雪<br>利用者情<br>aPU-24月8                                                                                                    | 大型3<br>野球湖・<br>種の窒<br>(RH1222                                                                                                    | 68<br>更 -<br>7 2 8              | 1978<br>1978<br>1979 | - #L<br>H443                                                                                                    | 用数<br>内<br>5.72                                                                              | 22×:                             | 94 <i>1</i>          | 5)<br>5)<br>5)<br>5)<br>5)<br>5)<br>5)<br>5)<br>5)<br>5)<br>5)<br>5)<br>5)<br>5 | 2.92<br>2.97-                     | •<br>- [*                | 27.<br>22.11     |              | υτα      | tau.    |           |         |             |       |     |   |    |
|            | 5000<br>文王 - 世<br>利用者領<br>(10.0000)<br>各種段定<br>(20.0000)                                                                                                    | 大部5<br>野球洞・<br>単位の室<br>(林市と二世<br>に<br>に<br>日日のた入                                                                                                    | - 各相<br>更 -<br>500)             |                      | - #L<br>#383<br>221 1                                                                                                    | 用書<br>内<br>8次2<br>タンセ                                                                        | 2004<br>2002<br>2002<br>2004     | 9 <b>-11</b>         | 50<br>50<br>50<br>50<br>50<br>50<br>50<br>50<br>50<br>50<br>50<br>50<br>50<br>5 | 290-<br>200-                      | •<br>•K                  | 234<br>124       | - 13<br>(13) | LTO      | da.v.   |           |         |             |       |     | , |    |
|            | 5000<br>文史 - 章<br>利用者領<br>(1100年10月<br>名種設定<br>(1100年10月<br>第00月11日                                                                                                    | 大部5<br>野球湖 -<br>単位の室<br>(用いたまま<br>に登りた入                                                                                                    | · 各相<br>更 ·<br>73年              |                      | - #L                                                                                                    | 用数<br>対<br>(2)22<br>(2)取<br>(2)取                                                             | 92×1<br>920<br>920<br>920<br>920 | 9 <b>-11</b><br>(22- |                                                                                 | 2.588<br>2.59-<br>2.59-<br>1.59-7 | •<br>•K                  | 1 20 47<br>50 40 |              | LTC      | ta.,    | ] (11     | 1274    | ~           |       |     |   |    |
|            | 5000<br>文王 - 日<br>利用者領<br>(1000年100<br>(1000年100<br>(1000年10)                                                                                                    | 大部5<br>御建湖 -<br>開設の驚<br>(市村と二市<br>(日日)<br>(日日)<br>(日日)<br>(日日)<br>(日日)<br>(日日)<br>(日日)<br>(日日                                                                                                    | - 各相<br>更 +<br>7 5 年<br>2 5 5 5 |                      | - #L                                                                                                    | 相響<br>剤<br>(ク)<br>()<br>()<br>()<br>()<br>()<br>()<br>()<br>()<br>()<br>()<br>()<br>()<br>() | 9224<br>928<br>928<br>928<br>928 | 9 <b>-11</b><br>1811 |                                                                                 |                                   | •<br>•K                  | 279<br>924       | (13)         | uto      | 2       | ] a       | 12.94   | ~           |       |     |   |    |
|            | 4000<br>文史 - 日<br>利用名信<br>2010-000<br>日<br>2010-000<br>日<br>2010-000<br>100-000<br>100-000<br>1 | 2.253<br>(日本の変)<br>(日本の変)<br>(日本の変 | ・ 借相<br>更 ・<br>たのう<br>シード       |                      | - #L<br>Bititi<br>Bioriti<br>Bioritta<br>Bioritta<br>Bioriti<br>Bioriti<br>Bioriti<br>Bioriti<br>Bioriti<br>Bioriti<br>Bioriti<br>Bioriti<br>Bioriti<br>Bioriti<br>Bioriti<br>Bioriti<br>Bioriti<br>Bioritta<br>Bioritta<br>Biorit |                                                                                              |                                  | 9-11<br>(Ce)<br>(Ce) |                                                                                 |                                   | •<br>-K<br>8004;<br>2009 |                  |              | ><br>*11 |         | ] (1)<br> | a ca    | 70<br>20141 | 61) s | 239 |   |    |

「利用者情報の変更・登録抹消」の<u>変更</u>ボタンをクリック します。

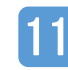

「利用者情報変更」画面が表示されます。

|                              | 先は延信報意思                                 | ?理信報安美       |                         |
|------------------------------|-----------------------------------------|--------------|-------------------------|
| I用有情報登録/要要 → <u>纪约口应语</u> 呢会 | (夏)・ファイル伝送契約情報変更/使                      | 三 ・ごだれた現在構成是 | ・新込手数料マスク登録/変更/参照       |
| इस का का का का का            |                                         |              |                         |
| 利用自同報変更                      |                                         |              |                         |
| 利用者情報の変更®                    |                                         |              |                         |
| R48810                       | 50001                                   |              |                         |
| 利用売み (水気力力)                  | 500 100 100 100 100 100 100 100 100 100 |              | (48121223/20)           |
|                              |                                         |              |                         |
| 利用物(古)(用学)                   | しんきん法部1                                 |              | (405:#3270)             |
|                              |                                         |              |                         |
| COMPLETE IN                  | (1) +0.58 - 29<br>BERDARE DUT ( 51)     | (4~12文字      | ソフトウェアキーホードを聞く 国        |
| 1999 Mary 100                | (2) *ARB·2H                             | (4~122)9     | > ソフトウェアキーホードを開く 国      |
|                              |                                         |              |                         |
|                              | 3 PARE-24                               | (4~12文学      | >                       |
| 44年後後の第三日の(15)               | 通信のため再入力してください<br>(人)<br>(中の万家・2円       | (4~1227      | ,                       |
|                              | •                                       |              | J                       |
| \$10.07B                     | <b>第</b> 前世界以后                          | $\sim$       | $\sim$                  |
| $\sim$                       | $\sim$                                  | $\sim$       | $\sim \sim$             |
| 入出金明細宿会                      | e Ha                                    |              |                         |
| BALL CONTINUES               |                                         |              |                         |
| ご契約先確認暗証番                    | <b> 号の入力<sup>  </sup> </b>              |              |                         |
| 以上の内容を確認のうえ、ご数的洗練            | 四個記書号を入力し、「OK」ボタンを押し                    | CCERN.       |                         |
| ご知れた神道和道義の                   | 22                                      |              |                         |
|                              |                                         | × .          |                         |
|                              |                                         | <b>`</b>     |                         |
|                              |                                         |              | 2020/10/01 11:00:00 864 |

新たに設定する暗証番号を入力します。

- ①「利用者暗証番号」(6~12桁)を入力します。
- ②「利用者暗証番号再入力」を入力します。

(上記①と同じものを入力します)

- ③「利用者確認暗証番号」(6~12桁)を入力します。
- ④「利用者確認暗証番号再入力」を入力します。

(上記③と同じものを入力します)

※暗証番号は数字とアルファベットを組み合わせてください。 現在登録されている暗証番号は入力できません。 ※①と③は別の暗証番号を入力してください。

「ご契約先確認暗証番号」を入力し、OK をクリックします。

「利用者暗証番号」もしくは「利用者確認暗証番号」は利 用者が使用します。 ここで入力した暗証番号を利用者へ通知してください。

# 12

「利用者情報選択」画面が表示されます。

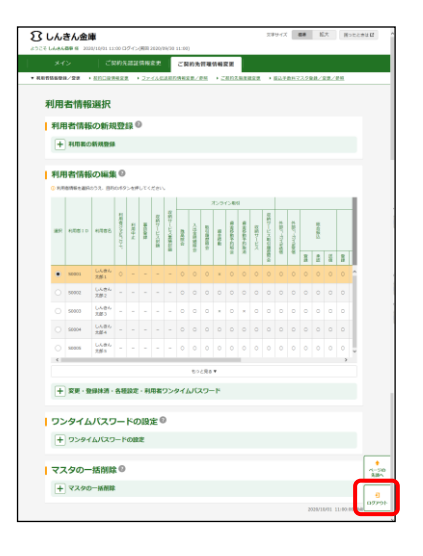

「利用者情報選択」画面が表示されたら登録完了です。 右下のログアウトボタンで終了してください。

以上で、利用者の暗証番号を再発行する操作は完了です。